Remar (リマル)出店応募マニュアル

# 「STEP01 )アカウント登録

| ◉ 出店者として登録    |   | ログインするには、メールに記載されたコードを入力し<br>てください。送信先: a***@g***. 到着するまでに1分かた |
|---------------|---|----------------------------------------------------------------|
| ○ ボランティアとして登録 |   | ることがあります。.                                                     |
| 名前            |   | dis⊐−ド                                                         |
|               |   |                                                                |
| メールアドレスを入力    |   | - 確定                                                           |
| パスワード         |   | コードを再送信                                                        |
| パスワードを入力      | ۵ |                                                                |
| パスワードの確認      |   |                                                                |
| パスワードを入力      | ۵ |                                                                |
| アカウントを作る      |   |                                                                |

 URL を押すとログイン画面と アカウント作成画面が選択でき るため、
 「アカウントを作る」を選択する

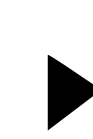

②「出店者として登録」を選択する。名前・メールアドレス・パスワード・パスワードの確認を記入し「アカウントを作る」をクリック

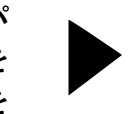

③登録したメールアドレス宛に 確認用のコードが送信されてい るため、メールに記載されてい る確認コードを記入し「確定」 ボタンを押せば登録は完了です。 STEP02 ) 出店情報登録

| 店舗         | を追加                                                                                           |  |
|------------|-----------------------------------------------------------------------------------------------|--|
| マイページ 出 ご登 | <b>いただきありがとうございます。まずはあなたの店舗情報を登録してください。</b>                                                   |  |
| イベント一覧     | メールアドレス*                                                                                      |  |
| 店舗一覧       |                                                                                               |  |
|            | 屋号*                                                                                           |  |
|            | 代表者氏名。                                                                                        |  |
|            | 代表者氏名(カナ)・                                                                                    |  |
|            | 電話番号 ·                                                                                        |  |
|            | 郵便番号 *                                                                                        |  |
|            | 住所 *                                                                                          |  |
|            | Instagramのアカウント名。<br>URLではなく、アカウント名のみ記載お願いいたします。(例: nagoya_antique_market)ない場合は「なし」と記載してください。 |  |
|            | HP/ECサイト/Instagram/その他SNS(複数回答可)・                                                             |  |

確認コードを記入し「確定」を 押すと、システム画面へ移行し ます。初ログインの場合のみ 「店舗を追加」画面に移動しま す。自動で画面が表示されない 時は、店舗一覧をクリックし、 右上の「追加」をクリックして 店舗の情報を入れてください。 「店舗を追加」にある各項目に該 当の情報を記入し「登録」ボタ ンを押して出店者情報を登録し ます。 出店者一覧に登録した店舗の情報が 表示されれば登録完了です。

## STEP03 ) イベントへ応募する

| DAISY APP                                                                                                    | DAISY APP          |                                                  | ۲                                                                                                    |
|----------------------------------------------------------------------------------------------------|--------------------|--------------------------------------------------|----------------------------------------------------------------------------------------------------|
| ▲ マイページ<br>位 イベントー覧                                                                                                 | ▲ マイページ 団 イベントー覧   | 15th 名古屋アンティークマーケット                              | <sub>応募する</sub><br>イベント基本情報                                                                                                    |
| ロータ     HORE #28:       ウムルータ     HORE #28:       ウスト     ・       15th 名古屋アンティークマーケット       2024/11/21 ~ 2024/11/24 | □ イベント−限<br>研 QM−取 | 15th 名古屋アンティークマーケット<br>イベント紹介<br>細介です。<br>定業業後期へ | スタフレ<br>イベント基本情報<br>ハー<br>シロトのスタフィータマーマット<br>データの「法知用を必要」をデーターです。<br>データの「法知用を必要」をデーターです。<br>データの「法知用を必要」を考えて、<br>データの「法知用をの」、<br>データの「法知用では、<br>データの」<br>こののの、2020/12/2021/12/2024<br>について、<br>データの」<br>こののの、2020/12/2024<br>について、<br>データの」<br>について、<br>データの「法知用では、<br>たいて、<br>データの」<br>について、<br>データの」<br>について、<br>データの」<br>について、<br>データの」<br>について、<br>データの」<br>について、<br>データの」<br>について、<br>データの、<br>たいて、<br>データの、<br>たいて、<br>データの、<br>たいて、<br>データの、<br>たいて、<br>たいて、<br>たい<br>たいて、<br>たいて、<br>たいて、<br>たいて、<br>たいて、<br>たいて、<br>たいて、<br>たいて、<br>たいて、<br>たいて、<br>たい<br>たい<br>たい<br>たいて<br>たい<br>たい<br>たい<br>たい<br>たい<br>たい<br>たい<br>たい<br>たい<br>たい |

メニューバにある「イベント一覧」を選択します。 「出店者を選択」で応募したい店舗を選択すると、 現在出店者募集をしているイベントが表示されます。 該当のイベントを選択し、イベント詳細ページに移動 します。右上の「応募する」ボタンを押すと出店者要 項のページへ移動します。

## STEP03 ) イベントへ応募する

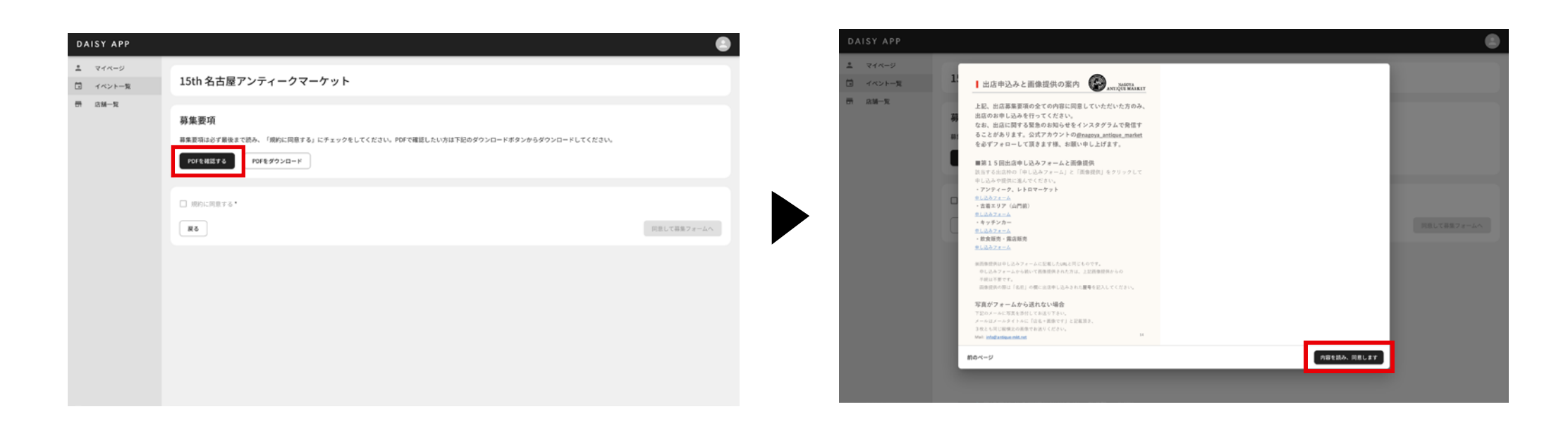

### 募集要項ページへ移動すると募集要項を確認できます。 「PDF を確認する」ボタンをクリックします。 ※募集要項を最後まで読まないと募集ページへ移動できません。

#### 募集要項 PDF を最後まで読むと「内容を読み、同意 します」をクリックできるようになります。

## STEP03 ) イベントへ応募する

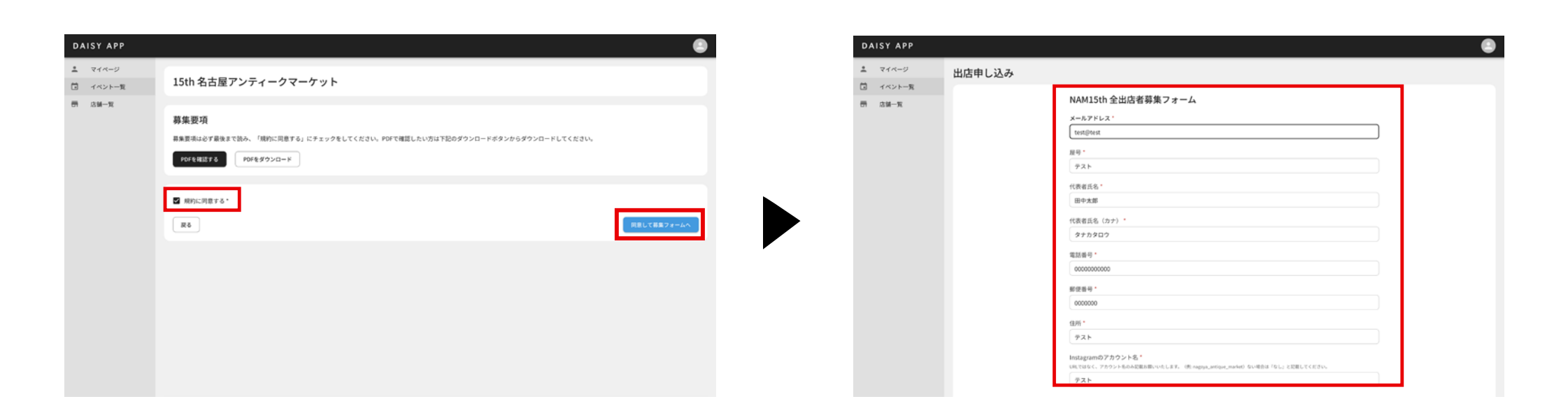

募集要項を最後まで読み、規約をしっかりと確認し、 「規約に同意する」にチェックしてください。 「同意して募集フォームへ」ボタンから募集フォームに移動 できます。

募集フォームの項目を記入し、「応募する」ボタンを クリックをし、応募完了です。